(計画書作成)

実績入力~計画書作成

処遇改善加算管理システム

令和 5 (2023)年度計画作成 よくあるお問い合わせ

1. 様式転記したところ、単位数が表示されない

受取加算額のページで「加算率」が表示されない

⇒事業所のサービス名の表記を確認してください。

**※**サービスの表記が**R**4年度から変更されました。 確認:登録方法

マスター設定「事業所一覧」→「事業所登録」から <u>サービスの種類を確認・再度登録してください。</u> 登録後、見込受取加算額のページで「加算率」が表示されて いましたら、「加算単位数」横の「保存」を押下してください。

| 見込受                                        | 受取加算額入力 -20 | 23年度(令和5年)      | · 月            | 現行加算     | 現行加算<br>の実費       | 《ア加算  | ペア加算<br>の実費 | 特定加算    | 特定加算<br>の実費 |   |
|--------------------------------------------|-------------|-----------------|----------------|----------|-------------------|-------|-------------|---------|-------------|---|
|                                            |             |                 | 2023年4月サービス提供分 | 105,000円 |                   |       |             |         |             |   |
|                                            |             |                 | 2023年5月サービス提供分 | 105,000円 |                   |       |             |         |             |   |
|                                            |             |                 | 2023年6月サービス提供分 | 105,000円 |                   |       |             |         |             |   |
|                                            |             |                 | 2023年7月サービス提供分 | 105,000円 |                   |       |             |         |             |   |
|                                            |             |                 | 2023年8月サービス提供分 | 105,000円 |                   |       |             |         |             |   |
| 370000000<br>訪問介護(力さんぼん (訪問介護)<br>訪問介護(介護) |             | 2023年9月サービス提供分  | 105,000円       |          |                   |       |             |         |             |   |
|                                            |             | 2023年10月サービス提供分 | 105,000円       |          |                   |       |             |         |             |   |
|                                            |             | 2023年11月サービス提供分 | 105,000円       |          |                   |       |             |         |             |   |
|                                            |             | 2023年12月サービス提供分 | 105,000円       |          |                   |       |             |         |             |   |
|                                            |             | 2024年1月サービス提供分  | 105,000円       |          |                   |       |             |         |             |   |
|                                            |             |                 | 2024年2月サービス提供分 | 105,000円 |                   |       |             |         |             |   |
|                                            |             |                 | 2024年3月サービス提供分 | 105,000円 |                   |       |             |         |             |   |
|                                            |             | â†              | 1,260,000円     | 여円       | 0円 0円             |       | の円          | 0円      | の円          |   |
| 現行                                         | 見込受政加算額     | 4               | 加約率            | ÷        | 1 単位の単価<br>〔半角数値〕 |       | = 加算單位数     |         | 故           |   |
| 夠                                          | 1,260,000円  | ÷               | 13.7%          | ÷        |                   | 10.21 | =           | 900,793 | ia I        | - |
| ベア                                         | 見込受取加算額     | ÷               | 加勞寧            | ÷        | : 1単位の単価 = 加算中    |       | 加夠單位        | 数       |             |   |
| 加夠                                         | 220,729円    | ÷               | 2.496          | ÷        | 10.21             |       | -           | 900,791 |             |   |
| 特定                                         | 見込受取加算額     | ÷               | 加算率            | ÷ 1単位の単価 |                   | =     | 加算單位数       |         |             |   |
| 21(1<br>397                                | 579,415円    | ÷               | 6.3%           | ÷        | ÷ 10.21           |       | =           | 900,791 |             |   |

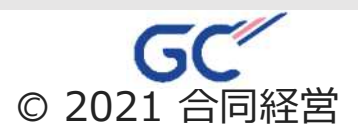

(計画書作成) 実績入力~計画書作成

処遇改善加算管理システム

令和 5 **(2023)**年度計画作成 よくあるお問い合わせ

## 2. システムの見込受取加算額と計画様式で単位数、金額が違う

⇒様式は単位数から見込み額を算出していますが、 当システムでは単位数の数字はもっていないため、 実績の金額から単位数を逆算しています。 また、複数加算がある場合にもそれぞれの金額から 単位数を逆算しているため加算ごとに違う単位数が 算出されております。

| $\downarrow$ | 見込受                                        | 取加算額入力 -2023 | 3年度(令和5年)       | 月              | 现行加算     | 現行加算<br>の実費      | ペア加算  | ペア加算<br>の実费 | 特定加算   | 特定加算<br>の実費 | 這生 |
|--------------|--------------------------------------------|--------------|-----------------|----------------|----------|------------------|-------|-------------|--------|-------------|----|
|              |                                            |              | 2023年4月サービス提供分  | 105,000円       |          |                  |       |             |        |             |    |
|              |                                            |              |                 | 2023年5月サービス提供分 | 105,000円 |                  |       |             |        |             |    |
| 1            |                                            |              |                 | 2023年6月サービス提供分 | 105,000円 |                  |       |             |        |             |    |
|              |                                            |              |                 | 2023年7月サービス提供分 | 105,000円 |                  |       |             |        |             |    |
|              |                                            |              |                 | 2023年8月サービス提供分 | 105,000円 |                  |       |             |        |             |    |
|              | 370000000<br>訪問介護力さんぼん (訪問介護)<br>訪問介護 (介護) |              | 2023年9月サービス提供分  | 105,000円       |          |                  |       |             |        |             |    |
|              |                                            |              | 2023年10月サービス提供分 | 105,000円       |          |                  |       |             |        | 1455        |    |
|              |                                            |              | 2023年11月サービス提供分 | 105,000円       |          |                  |       |             |        | ••••        |    |
|              |                                            |              | 2023年12月サービス提供分 | 105,000円       |          |                  |       |             |        |             |    |
|              |                                            |              | 2024年1月サービス提供分  | 105,000円       |          |                  |       |             |        |             |    |
|              |                                            |              | 2024年2月サービス提供分  | 105,000円       |          |                  |       |             |        |             |    |
|              |                                            |              | 2024年3月サービス提供分  | 105,000円       |          |                  |       |             |        |             |    |
|              |                                            |              |                 | 計 1,260,000円   |          | 0円 0円            |       | 아머 아머       |        | 0円          |    |
|              | 現行                                         | 見这受敗加算額      | +               | 加算率            | ÷        | 1単位の単価<br>(半角数値) |       | -           | 加算単位数  |             | 展棋 |
|              | 算                                          | 1,260,000円   | ÷               | 13.7%          | ÷        |                  | 10.21 | =           | 900,79 | 1           |    |
|              | ~<br>P                                     | 見込受取加算額      | ÷               | 加算率            | +        | 1単位の単            | 佰     | -           | 加算単位数  |             |    |
|              | 加                                          | 220,729円     | ÷               | 2,4%           | +        | 10.21            |       | =           | 900,79 | 1           |    |
|              | 特定                                         | 見込受敗加算額      | 4<br>4          | 加算率            | ÷        | 1単位の単            | 価     | =           | 加算单位   | 21          |    |
|              | 加算                                         | 579,415円     | ÷               | 6.3%           | ÷        | 10.21            |       | =           | 900,79 | 0,791       |    |

## <u>単位数、受け取り加算額を調整したい場合</u>

「編集」画面でベア加算、特定加算の金額を 削除(もしくは「0」入力)してページを「保存」すると、 ベア加算、特定加算を<u>現行加算の単位数</u>から算出した 見込受取加算額が表示されます。(赤実線枠内) この数字を「編集」からそれぞれの加算の枠へ 入力すると同じ単位数での算出ができます。

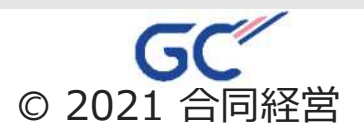